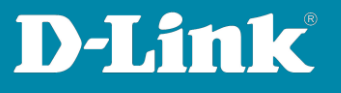

# Overview about the Nuclias Connect App and how to integrate an Access Point into the DNH-100 profile via the App

### 1. Overview about the Nuclias Connect App

To **integrate an Access Point** you can directly visit <u>page 6</u>.

Please note, the Nuclias Connect app does not replace the DNH-100.

The Nuclias Connect App gives you an **overview** about access points and switches you have added to your DNH-100 profiles.

It is not possible to set up the DNH-100 profiles with this app.

Please start the Nuclias Connect app on your Android or Apple Smartphone or Tablet.

In the center, tap on Nuclias Connect.

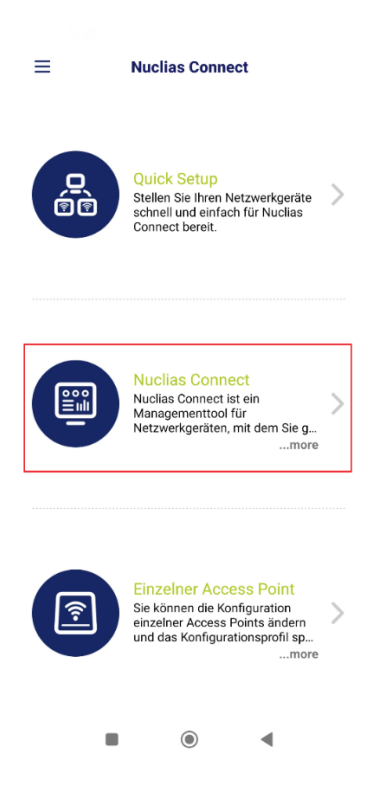

Page 1 of 11

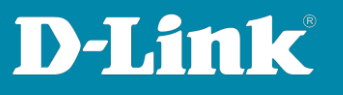

If you haven't added a DNH-100 into the app yet, please tap on the + icon.

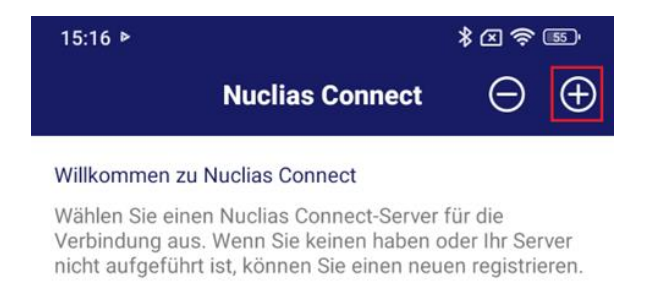

- Add the DNH-100 IP-address to your network, e.g. 192.168.0.200

If the DNH-100 does not provide the default port 443, thenenter the appropriate port, e.g. 192.168.0.200:4434

The public IP-address or DynDNS address can also be specified if access is to be made via the Internet.

Please make sure that the TCP port of the DNH-100 is allowed/routed in the router/firewall.

- Give the connection a **name**.
- The username is **admin**.
- Enter the DNH-100 **password**.
- Then tap on Apply.

| ingeben :                             | JRL / IP-Adlesse             |  |
|---------------------------------------|------------------------------|--|
| 192.168.0.200:4                       | 434                          |  |
| rstellen Sie eine<br>Juclias Connect- | n Namen für diesen<br>Server |  |
| inis_DNH                              |                              |  |
| admin                                 | A AND                        |  |
|                                       |                              |  |

Page 2 of 11

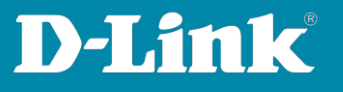

Now tap on the entry you created to connect the app to your DNH-100.

If necessary, login with the admin password.

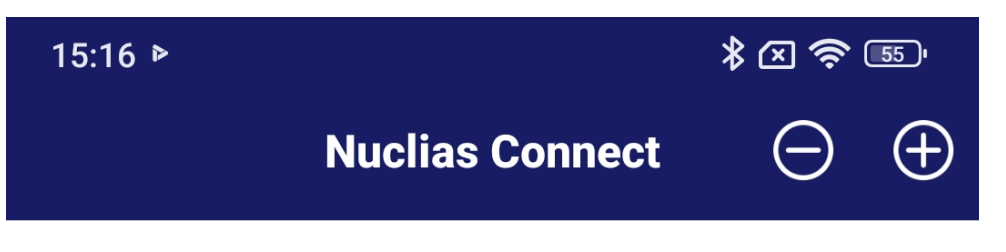

## Willkommen zu Nuclias Connect

Wählen Sie einen Nuclias Connect-Server für die Verbindung aus. Wenn Sie keinen haben oder Ihr Server nicht aufgeführt ist, können Sie einen neuen registrieren.

| inis_DNH Public<br>admin | .ddns.net:4434 > 2023/09/21 15:15:33 |
|--------------------------|--------------------------------------|
| inis_DNH                 | 192.168.0.200:4434                   |
| admin                    | 2023/09/21 15:10:28                  |

Page 3 of 11

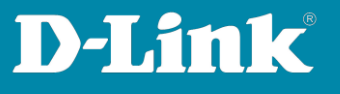

An overview like in your DNH-100 dashboard will appear if you connect with a web browser to the DNH-100 configuration interface.

| 15:11          | • 🖉 🖉 •                                  | •                                                         |                                             | * 🛛 🤶 🗐                                 |
|----------------|------------------------------------------|-----------------------------------------------------------|---------------------------------------------|-----------------------------------------|
| =              |                                          | Dashl                                                     | board                                       | ଦ                                       |
|                | ļ                                        | 20<br>Standorte                                           |                                             | 20<br>Netzwerke                         |
| ((•)           | ) -                                      | 13/13<br>ess Points                                       |                                             | 4<br>Clients                            |
| 20             | 2                                        | <mark>3/3</mark><br>Switches                              |                                             | 30<br>Clients                           |
| Acce           | ss Point                                 | Switch                                                    |                                             |                                         |
| Anzah<br>Anzah | I der Clients<br>I der Clients           | in der letzter<br>in den letzte                           | n Stunde im Ve<br>n 7 Tagen                 | rgleich zur                             |
| 1<br>0<br>ten  | .45 Minuter                              | -30 Minute                                                | n                                           | an jetzi                                |
| Daten          | Durchsch<br>verkehrsnutz<br>verkehrsnutz | nitt <b>Final F</b> i<br>zung in der le<br>zung in den le | Hoch L<br>tzten Stunde in<br>etzten 7 Tagen | .etzte Stunde<br><b>m Vergleich zur</b> |
| 1              |                                          |                                                           |                                             |                                         |
|                |                                          |                                                           |                                             | •                                       |

Page 4 of 11

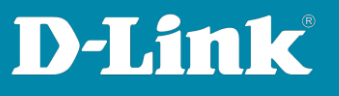

Tap the **three bars** at the top left to navigate through the available menus.

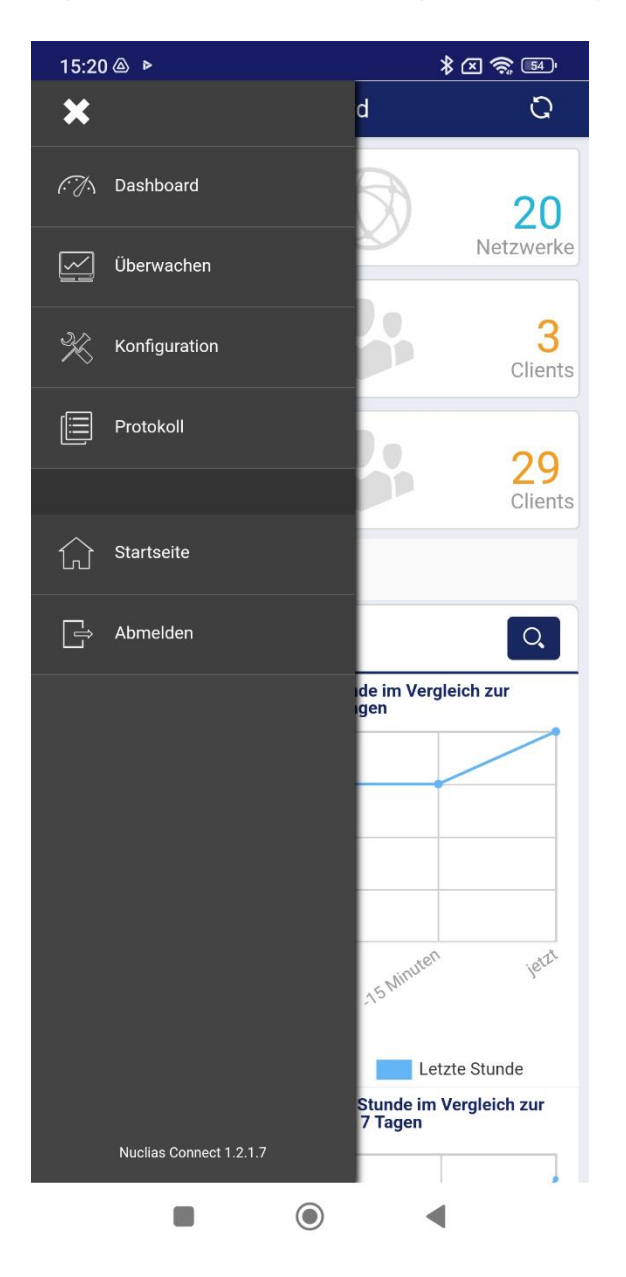

Page 5 of 11

Fragen? Unser <u>lokales Support-Team</u> unterstützt Sie gern.

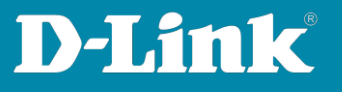

2. Access Point integration into your DNH-100 profile via the Nuclias Connect App

Start the **Nuclias Connect app** on your smartphone or tablet.

Then tap on the **three bars** at the top left.

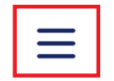

**Nuclias Connect** 

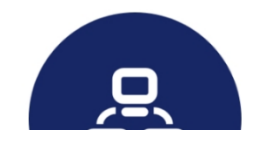

Quick Setup

Stallan Sia Ihran Natzwarkaaräta

Page 6 of 11

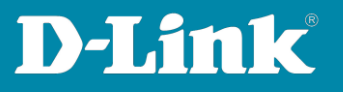

#### Tap on **AP Provisioning Profile.**

Now tap on the + icon.

Please note:

If you have not yet connected the Nuclias Connect app to your DNH-100, then please follow the instructions on page 2 and 3.

Select **site** and **network** (profile) of the DNH-100 in which the access point should be integrated and tap **Download**.

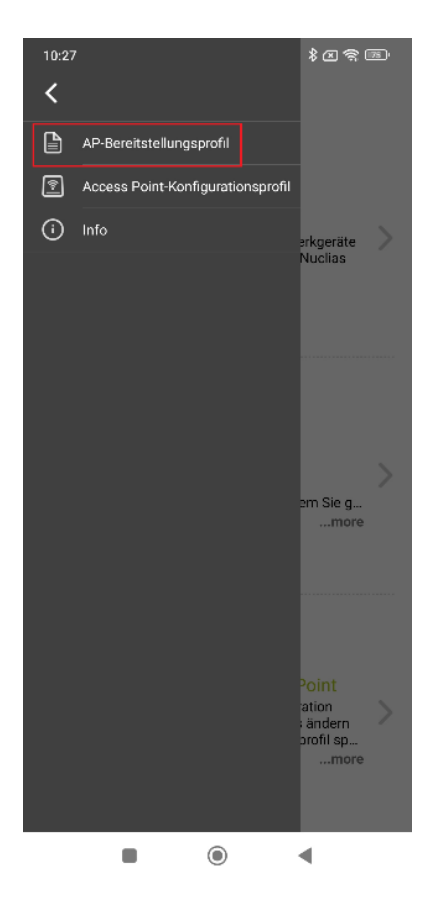

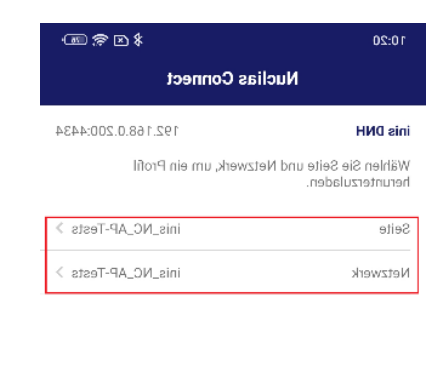

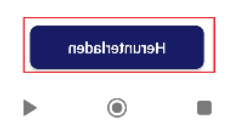

Page 7 of 11

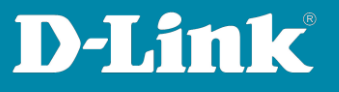

Tap on **Stay in Downloads**, then tap the **Back button**.

Now tap on **Deployment File**, select the previously downloaded file, tap on **Done** and finally on **Next**.

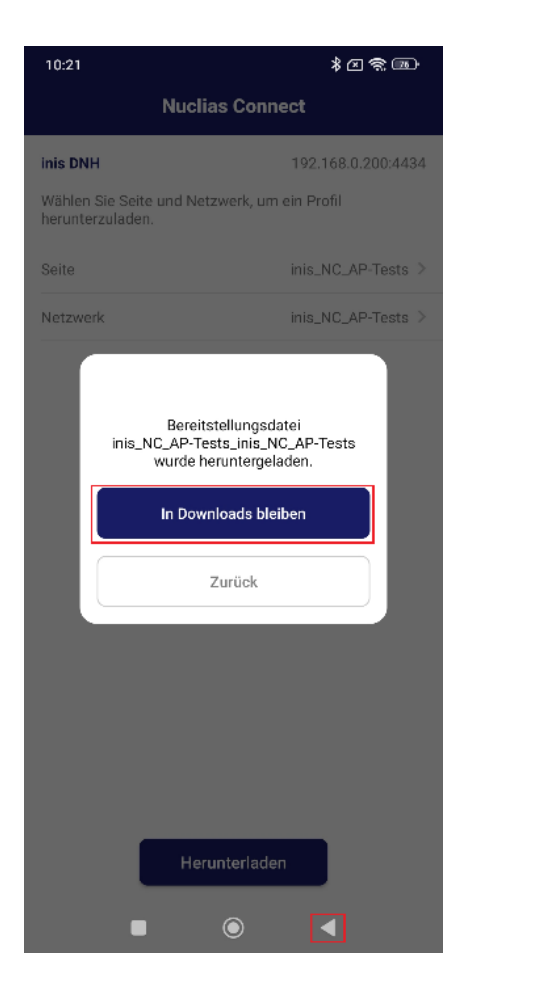

| @??≥\$                                | 10:21                                                                                                    |  |
|---------------------------------------|----------------------------------------------------------------------------------------------------|--|
| Quick Setup                           |                                                                                                    |  |
| 0                                     |                                                                                                    |  |
|                                       | SCHRITT 1:                                                                                                    |  |
| Ilungsdatei, um<br>nen.               | /ählen Sie eine Netzwerkgerät-Bereitste<br>ie an geeignete Netzwerkgeräte zu pusl                                                     |  |
| Keine >                               | ereitstellungsdatei                                                                                                    |  |
| in, gehen Sie zu<br>itten, um eine zu | venn Sie lokal keine passende<br>letzwerkgerät-Bereitstellungsdatei finde<br><b>lucias Connect und folgen Sie den Sch</b><br>rhalten. |  |
|                                       |                                                                                                    |  |
| äte-B Fertig                          | bbrechen Wählen Sie eine Netzwerkger<br>ereitstellungdatei                                                                            |  |
| äte-B Fertig<br>_AP-Tests             | obrechen Wählen Sie eine Netzwerkger<br>ereitstellungdatei<br>inis DNH_inis_NC_AP-Tests_inis_NC                                       |  |
| äte-B Fertig<br>_AP-Tests             | bhrechen Wählen Sie eine Netzwerkger<br>ereitstellungdatei<br>inis DNH_inis_NC_AP-Tests_inis_NC                                       |  |
| äte-B Fertig<br>_AP-Tests             | bbrechen Wählen Sie eine Netzwerkger<br>ereitstellungdatei<br>inis DNH_inis_NC_AP-Tests_inis_NC                                       |  |
| äte-B Fertig<br>_AP-Tests             | bbrechen Wählen Sie eine Netzwerkger<br>ereitstellungdatei<br>inis DNH_inis_NC_AP-Tests_inis_NC                                       |  |
| äte-B Fertig<br>_AP-Tests             | bbrechen Wählen Sie eine Netzwerkger<br>ereitstellungdatei<br>inis DNH_inis_NC_AP-Tests_inis_NC                                       |  |
| äte-B Fertig<br>_AP-Tests             | bhrechen Wählen Sie eine Netzwerkger<br>ereitstellungdatei<br>inis DNH_inis_NC_AP-Tests_inis_NC                                       |  |

Page 8 of 11

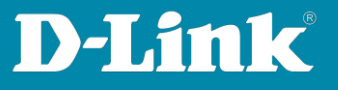

Now search for the access point to be included in the DNH-100 profile.

Normally the **L2 s**earch (Layer 2) is sufficient. Tap on **Next**.

The access point is found.

Place a tick in front of the access point you want to include and tap on on **Push Provisioning File**.

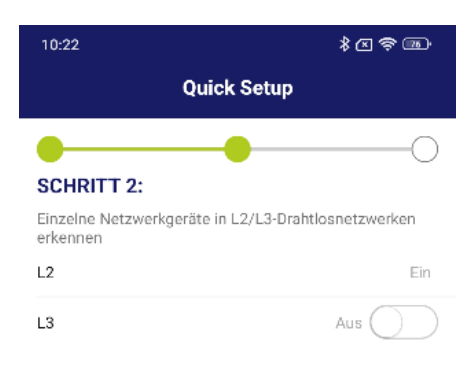

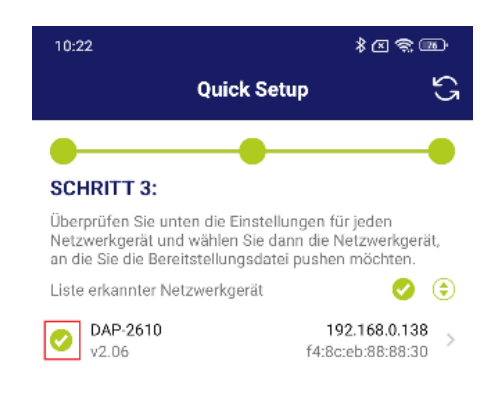

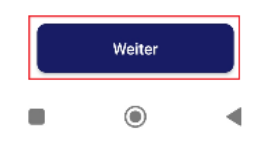

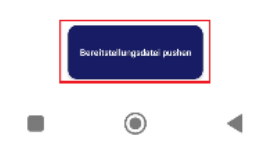

Page 9 of 11

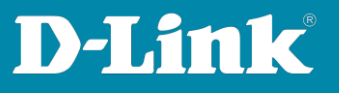

## When **Push is successfully** is displayed, tap **Finish**

After a few minutes, the access point is active in the DNH-100 profile and the WLAN signal is sent out.

| 10:22                                                                              | * I                                                                                  |
|------------------------------------------------------------------------------------|--------------------------------------------------------------------------------------|
| Qui                                                                                | ck Setup                                                                             |
|                                                                                    | • • •                                                                                |
| SCHRITT 3:                                                                         | · ·                                                                                  |
| Überprüfen Sie unten die<br>Netzwerkgerät und wähle<br>an die Sie die Bereitstellu | Einstellungen für jeden<br>n Sie dann die Netzwerkgerät,<br>ngsdatei pushen möchten. |
| Liste erkannter Netzwerk                                                           | gerät 🧭 📀                                                                            |
| DAP-2610<br>Push erfolgreich                                                       | <b>192.168.0.138</b><br>f4:8c:eb:88:88:30                                            |
|                                                                                    |                                                                                      |
|                                                                                    |                                                                                      |
|                                                                                    |                                                                                      |
|                                                                                    |                                                                                      |
|                                                                                    |                                                                                      |
|                                                                                    |                                                                                      |
|                                                                                    |                                                                                      |
|                                                                                    |                                                                                      |
|                                                                                    |                                                                                      |
|                                                                                    |                                                                                      |
|                                                                                    |                                                                                      |
|                                                                                    |                                                                                      |
| Beenden                                                                            | Bereitscellungedetei pushen                                                          |
|                                                                                    | •                                                                                    |

| 10:25        |                  | \$ E 📚 73) |
|--------------|------------------|------------|
| $\leftarrow$ | WLAN             | 1 E        |
| (î÷          |                  |            |
| (î;          |                  |            |
| ((ı:         |                  |            |
| (î;-         |                  |            |
| (îr          |                  |            |
| ((;-         |                  | A >        |
| (î;          | inis_NC_AP-Tests | A >        |
| (î÷          |                  | A >        |
| (ţ:          |                  |            |
| ę            |                  |            |
| ţċ           |                  |            |
| (î;          |                  |            |
| Ŕ            |                  | •          |

Page 10 of 11

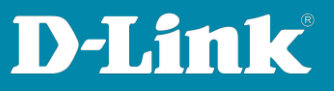

Please see also the following manuals

#### **Basic Setup of the DNH:**

https://ftp.dlink.de/dnh/dnh-100/documentation/DNH-100 howto reva Grundrichtung de.pdf

Tips:

https://ftp.dlink.de/dnh/dnh-100/documentation/DNH-100 howto reva Tipps de.pdf

For further manuals please visit our FTP server <u>https://ftp.dlink.de/dnh/dnh-100/documentation/</u>

and our websites https://www.dlink.com/de/de https://www.dlink.com/be/fr https://www.dlink.com/be/nl https://www.dlink.com/nl/nl

Page 11 of 11